# INSTRUKCJA SONAR DLA UŻYTKOWNIKÓW CHCĄCYCH PODDAĆ SIĘ BADANIU NA SARS COV 2

# Krok 1.

Wejdź na stronę: <u>https://sonar.teldoc.pl</u>

### Krok 2.

W prawnym górnym rogu kliknij "Zaloguj się"

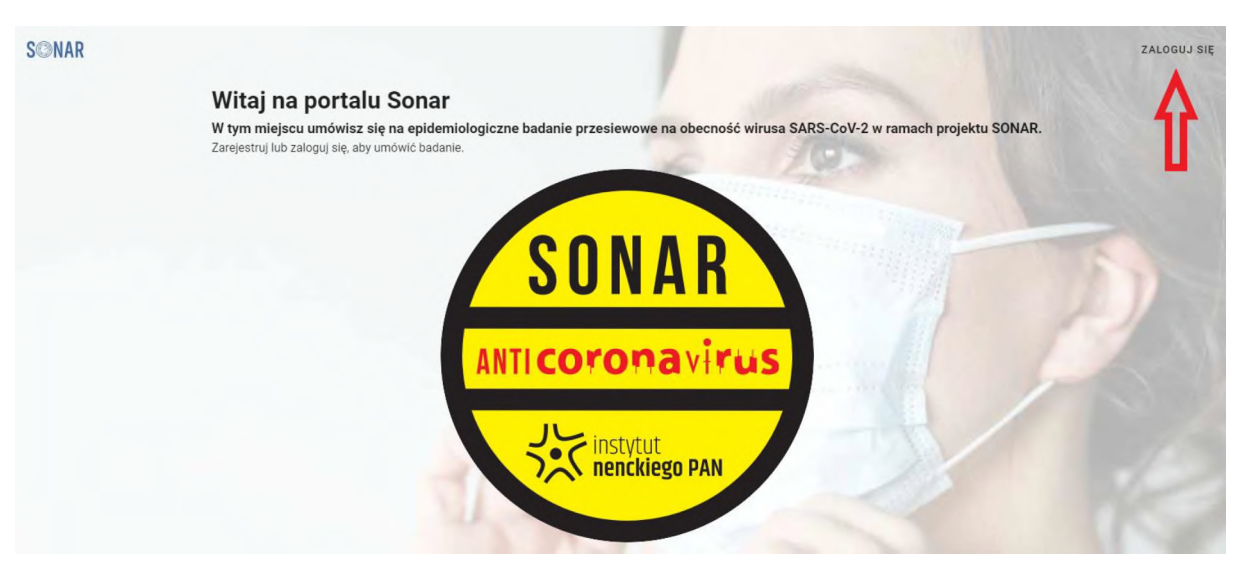

# Krok 3.

Jeśli:

logujesz się po raz pierwszy to przejdź do "Rejestracja"

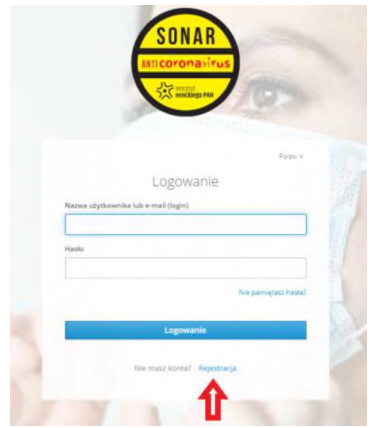

 podczas rejestracji zostaniesz poproszony o wypełnienie poniższego formularza i "Zarejestrowanie się". Zwróć uwagę, aby poprawnie wpisać adres e-mail. Na tym etapie podajesz również hasło, którym będziesz się logował do systemu SONAR w celu umówienia się na badanie, czy też sprawdzenie wyniku testu SARS COV 2.

|                        | Peiestracia |  |
|------------------------|-------------|--|
|                        | Rejestracja |  |
| Imię                   |             |  |
|                        |             |  |
|                        |             |  |
| Nazwisko               |             |  |
|                        |             |  |
| E-mail                 |             |  |
|                        |             |  |
|                        |             |  |
| Nazwa użytkownika (log | jin)        |  |
|                        |             |  |
| Hasło                  |             |  |
|                        |             |  |
|                        |             |  |
| Potwierdź hasło        |             |  |
|                        |             |  |
|                        |             |  |
| Nie jestem             |             |  |
|                        |             |  |
|                        |             |  |
| Prywatrość • Warunki   |             |  |
| « Powrót do logowania  |             |  |
|                        |             |  |

Pamiętaj, że nazwa użytkownika będzie Twoim loginem, a ponoć najprościej jest logować się swoim adresem e-mail ③

• w trakcie rejestracji zostaniesz poproszony o potwierdzenie swojego adresu e-mail, o czym poinformuje Cię stosowny komunikat na stronie.

**WAŻNE!** Nie zamykaj tej strony do chwili, w której nie potwierdzisz swojego adresu e-mail.

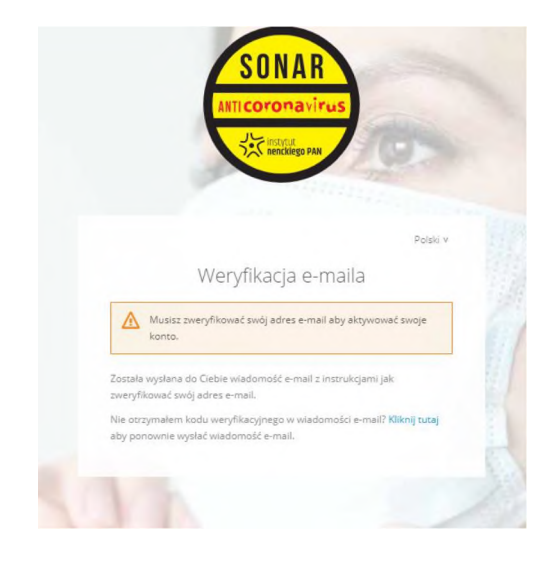

• wejdź na swoją skrzynkę pocztową e-mail i odszukaj wiadomości od Sonar Teldoc:

|   | • • • • • • • •    |     |                  |                                       |                    |                       | -                         |       | - |
|---|--------------------|-----|------------------|---------------------------------------|--------------------|-----------------------|---------------------------|-------|---|
| + | Utwórz             |     | □- c :           |                                       |                    |                       | 1-24 z 24                 | < >   | 6 |
| - | Odebrane           | 17  | Główne           | Społeczności                          |                    | Oferty                |                           |       |   |
| * | Oznaczone gwiazdką | 12  | CodersLab        | [Reklama] () Zapisz się na Kurs - Żyj | j po swojemu, zacz | nij pracę w IT        |                           |       |   |
| 0 | Odlożone           | - [ | 🔲 📩 Sonar Teldoc | Zweryfikuj email - Ktoś               | utworzył już konto | Sonar z tym adresem   | e-mail. Jeśli to Ty, klik | 06:53 | T |
| > | Wyslane            |     | 🗆 👌 Make-cash ni | Reklama wysłał ci wiad                | lomość - Make-cas  | h nl Nolacz do SeoToo | le i korzvetai z nailene  | 3 lia |   |

## Pamiętaj!

Jeśli w Twojej skrzynce odbiorczej nie ma maila sprawdź "Spam" lub inne foldery w Twojej skrzynce odbiorczej tj. Oferty, Powiadomienia itp. W przypadku braku wiadomości wróć na stronę sonar.teldoc.pl i poproś o ponowne wysłanie maila poprzez przycisk "Kliknij tutaj".

Ponowny brak wiadomości może być spowodowany błędnie wpisanym adresem mailowym podczas rejestracji. Wtenczas spróbuj ponownie przejść przez cały proces.

o odbierz wiadomość i potwierdź swój adres mailowy:

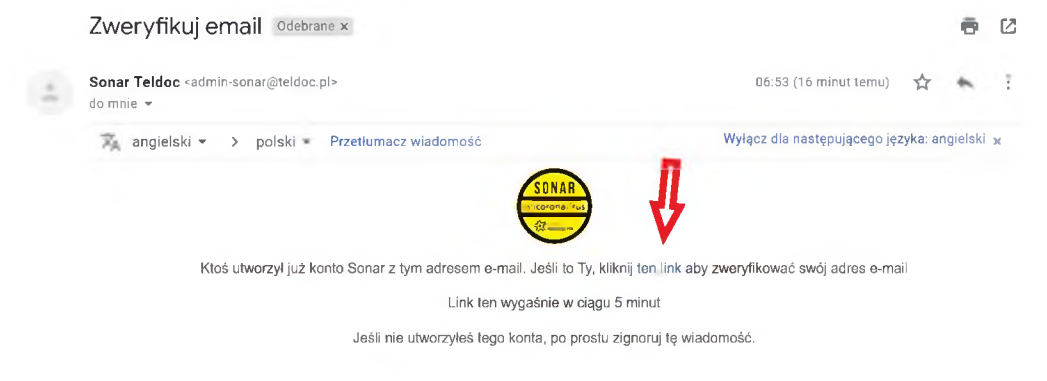

# Uwaga!

Link jest aktywny 1 dzień od moment zarejestrowana się, po tym czasie link wygasa i proces będzie należało przejść ponownie.

 zarejestrowałeś się już to wpisz login i hasło i zaloguj się poprzez kliknięcie w przycisk "Logowanie"

|             | ANTICOTONAVITUS             |                     |      |
|-------------|-----------------------------|---------------------|------|
|             | instylue<br>nenckiego PAN   | 0                   |      |
|             | - Children                  |                     |      |
|             |                             | Polski v            |      |
|             | Logowanie                   |                     |      |
| Nazwa użytk | kownika lub e-mail (login)  |                     |      |
|             |                             |                     |      |
| Hasło       |                             |                     |      |
|             |                             |                     |      |
|             | N                           | ie pamiętasz hasła? |      |
| -           |                             |                     | 1    |
|             | Logowanie                   |                     | 1    |
|             |                             |                     |      |
|             | Nie masz konta? Rejestracja |                     | - 10 |

**WAŻNE!** Przy pierwszym logowaniu po rejestracji zostaniesz poproszony o uzupełnienie swoich danych tj.:

- o wybór uczelni powinieneś wybrać tę uczelnię, która skierowała Cię na badanie
- numer PESEL w celu Twojej prawidłowej identyfikacji przez system SONAR. Twój PESEL zostanie zaszyty w wygenerowanym przez system QR kodzie, abyś podczas oddania próbki do badania nie musiał go ujawniać (przestrzegamy regulacji RODO), wystarczy że zeskanujesz swój QR kod

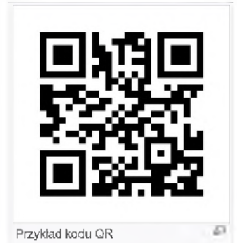

 numer telefonu, abyśmy w razie nagłych i nieprzewidzianych zdarzeń mogli się z Tobą skontaktować

| )rganizecja                                                                                                    |                                                         |
|----------------------------------------------------------------------------------------------------|---------------------------------------------------------|
| ladwirent identyffikacyjny<br>Jumer PESEL – Numer PESEL                                                                                                    |                                                         |
| Telefon kontaktowy                                                                                                    |                                                         |
| igednie z. Rozporządzeniem Parlamentu Europejsklego i Rady UE 2015/679 z dnia 27 kwietnia 2<br>prewie oektorem osób trzycznych w związku z prziztwarzaniem darych asobowych i w sprawie swoł<br>snar./Pana danych oraz uchylenia dyrektywy 95/4/2W (ROD), informujeny EL 1. Administ<br>rani/Pana danych osobowych jest instytuł Biologii Doświadaczalnej Im. M. henckiego PAN, z sledzibi<br>staturza danych osobowych jest instytuł Biologii Doświadaczalnej Im. M. henckiego PAN, z sledzibi<br>ratur/Pana danych osobowych jest instytuł Biologii Doświadaczalnej Im. M. henckiego PAN, z sledzibi<br>staturza 3, 02-693 Warszawa 2. Administrator powial Inspektora Ochrony Danych, z którym m<br>kontaktować pod inumerem telefonu (22)5892278 lub dniesem email: lodigmenckie.du j 3. Danie<br>ratwną do przetwarzania Panl/Pana danych osobowych jest – art.ó ust. 1 lit. a, oraz arto ust.2 lit. a<br>la postatwie wytrźonej zgody, – art. 6 ust. 1 lit. c RODO – wypełnienie przez Administratora odu<br>wynikających z przepisów przwa, – art. 6 ust. 1 lit. C RODO – dia realizacji uzasianionych i<br>dułministratora mi. u sidalneli biodenódzene roszczeń, a lakte obitrani przed takimi roszcze<br>wyrażenie zgody na przetwarzanie danych osobowych jest dobrowolne, ale konieczne do wzłęcia s<br>dadaniu 6. Dane osobowe przetwarzane i donych osobowych jest dobrowolne, ale konieczne do wzłęcia<br>sobowe nie biodej przekrazanie danych osobowych i zobodwiezni do zachowania, poułności,<br>sobowe nie biędą przekrazywane do państwa trzeciego lub organizacji międzynarodowej. 9. Jana<br>dosobowych mają wyłącznie przecownicy i i wsólipracownicy Administratora danych, po<br>powazniemi ad biorzetowarzanie donych osobowych i zobodwizari do zachowania, poułności,<br>sobowe nie biędą przekrazywane do państwa trzeciego lub organizacji międzynarodowej. 9. Jane<br>ie biędą poddawane zautomatyzowanemu podejmowanu doczyłi. 10. Przysługuje Pani/Panu – i<br>ofniecia zgody w dowolnym momencie. Ese wpływu na zgodność z prawem przekwarzania<br>kosobowych dotyczęcych swojej osoby ich sporstowania, jeli is ą nerzewidłowe, usun | alfor w<br>badnego<br>jatorem<br>g przy ul.<br>szna sie |

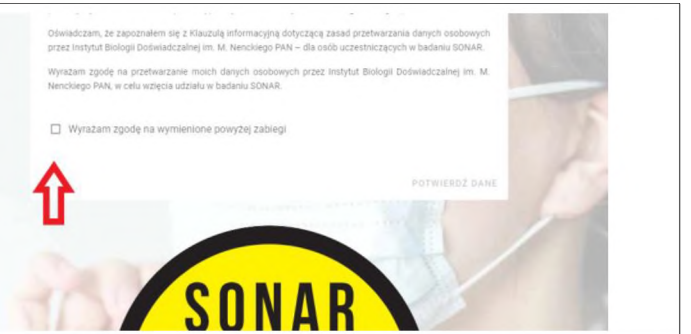

Pamiętaj, by wyrazić zgodę na przetwarzanie Twoich danych w celu wykonania badań na SARS COV 2.

#### Krok 4.

Po zalogowaniu się możesz przystąpić do umówienia się na badanie SARS COV2 poprzez kliknięcie w znajdujący się po prawej stronie przycisk **"UMÓW SIĘ NA BADANIE":** 

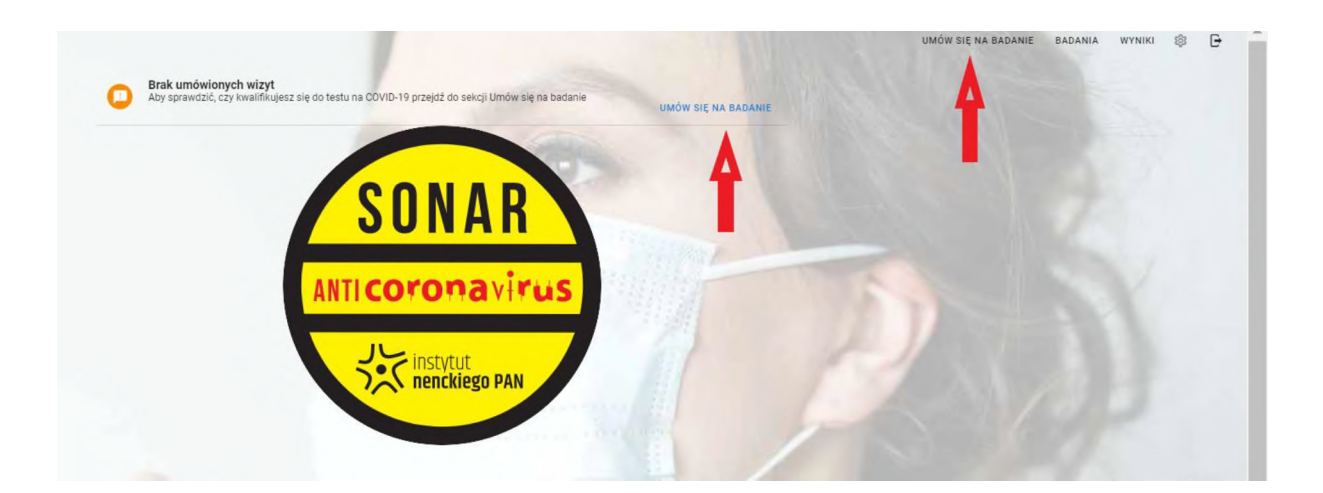

## Krok 5.

W celu umówienia się na badanie postępuj zgodnie z zamieszczoną tam instrukcją:

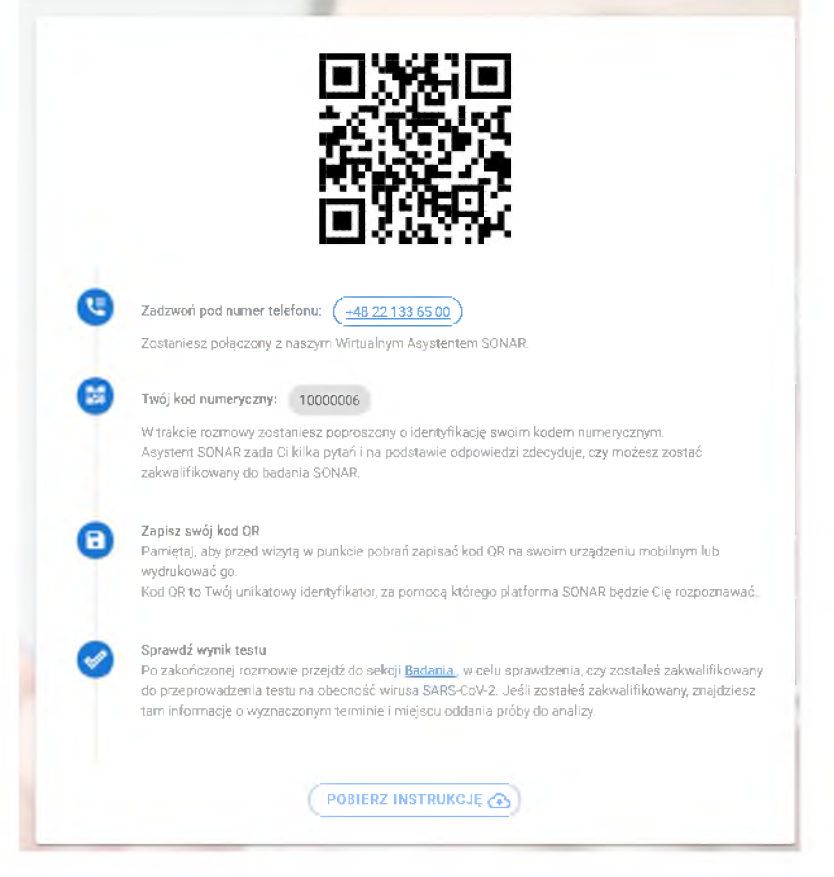

Twój QR kod znajdować się będzie w systemie SONAR. Pamiętaj jednak, że z tym połączeniem z internetem może być różne w miejscu, w którym będziesz oddawał próbkę, dlatego warto sobie zrobić zrzut ekranu i wysłać na swój telefon lub po prostu wydrukować tę stronę 💮

Uwaga: zwróć szczególną uwagę na numer telefonu, który wyświetla się specjalnie dla Ciebie!

## Krok 6.

Jeśli postąpiłeś zgodnie z instrukcją w Kroku 5. i zostałeś zakwalifikowany na badanie to znaczy, że w zakładce **"BADANIA"** będziesz mógł zobaczyć swój **termin badania** oraz **miejsce oddania próbki**.

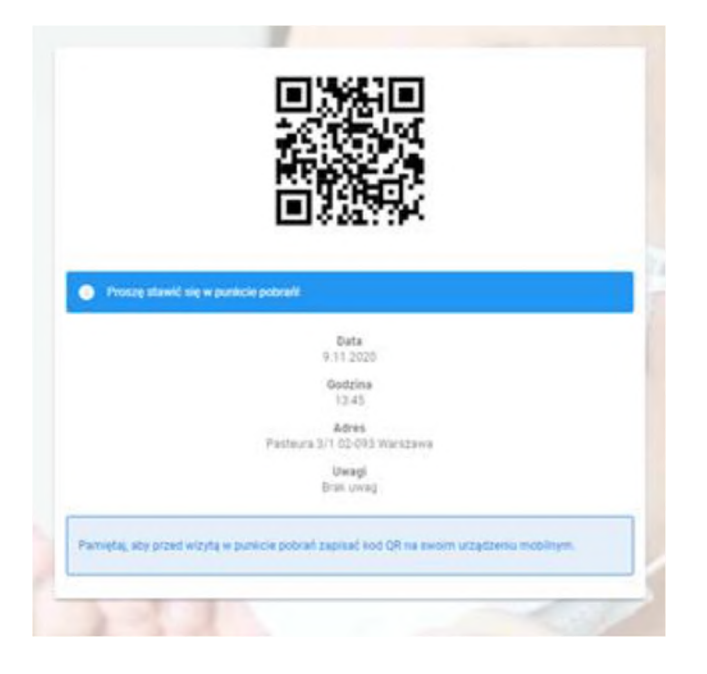

### Krok 7.

Udaj się do punktu poboru próbki.

Pamiętaj, abyś miał ze sobą swój dowód osobisty oraz wspomniany wyżej QR kod.

Przed badaniem zapoznaj się koniecznie z **PROCEDURĄ POBRANIA PRÓBKI TWOJE ŚLINY DO BADANIA**. Procedura jest dostępna w systemie lub też możesz ją zobaczyć pod tym linkiem:

https://sonar.teldoc.pl/SONAR instrukcja poboru %C5%9Bliny.pdf

### Krok 8.

Po przyjeździe do punktu poboru próbki zostaniesz poproszony o:

- o pobranie próbówki i oddanie próbki zgodnie z procedurą zamieszczoną w kroku 7
- o zeskanowanie Twojego QR kodu
- okazanie dowodu osobistego
- o oddanie próbki i zeskanowanie etykiety oddawanej próbki

### Krok 9.

Pozostało udać się do domu i czekać na wynik Twojego badania. W tym czasie Twoja próbka zostanie przekazana do odpowiedniego laboratorium, gdzie zostanie poddania badaniu. Twój wynik będzie dostępny w systemie SONAR w zakładce **"WYNIKI"**.